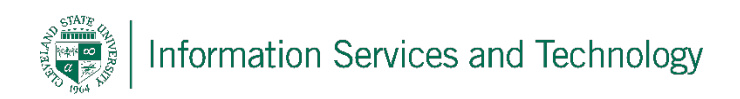

# **VPN Client Installation for Mac**

3/24/2020

CSU is using OpenVPN to create a Virtual Private Network (VPN). A VPN is a network that uses the Internet to provide individual users with secure access to an organization's network (in this case, CSU's network).

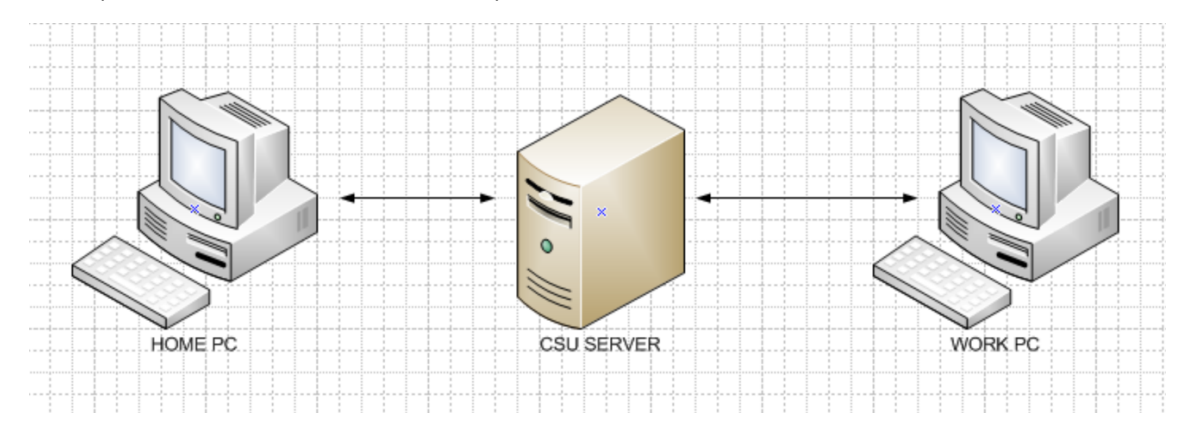

## Step 1

To install the OpenVPN client, on the computer you will be using to connect to the CSU Network (usually your home computer), open a web browser and go to <a href="https://openvpn.csuohio.edu">https://openvpn.csuohio.edu</a>

Enter your 7 digit CSU ID number in the 'Username' field, then enter your password in the 'Password' field and click **Login**.

|            | Enter your   |
|------------|--------------|
| (T) OPENVP | CSU ID.      |
|            |              |
| Username   |              |
| 1234567    |              |
|            | Click Login. |
| Password   |              |
|            |              |
|            |              |
|            | Login        |
|            |              |
| Enter your |              |
|            |              |
| password.  |              |

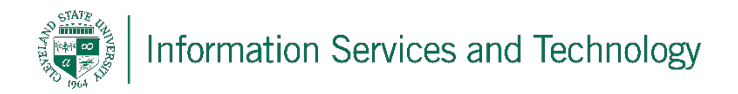

Click on OpenVPN Connect for Mac OS X.

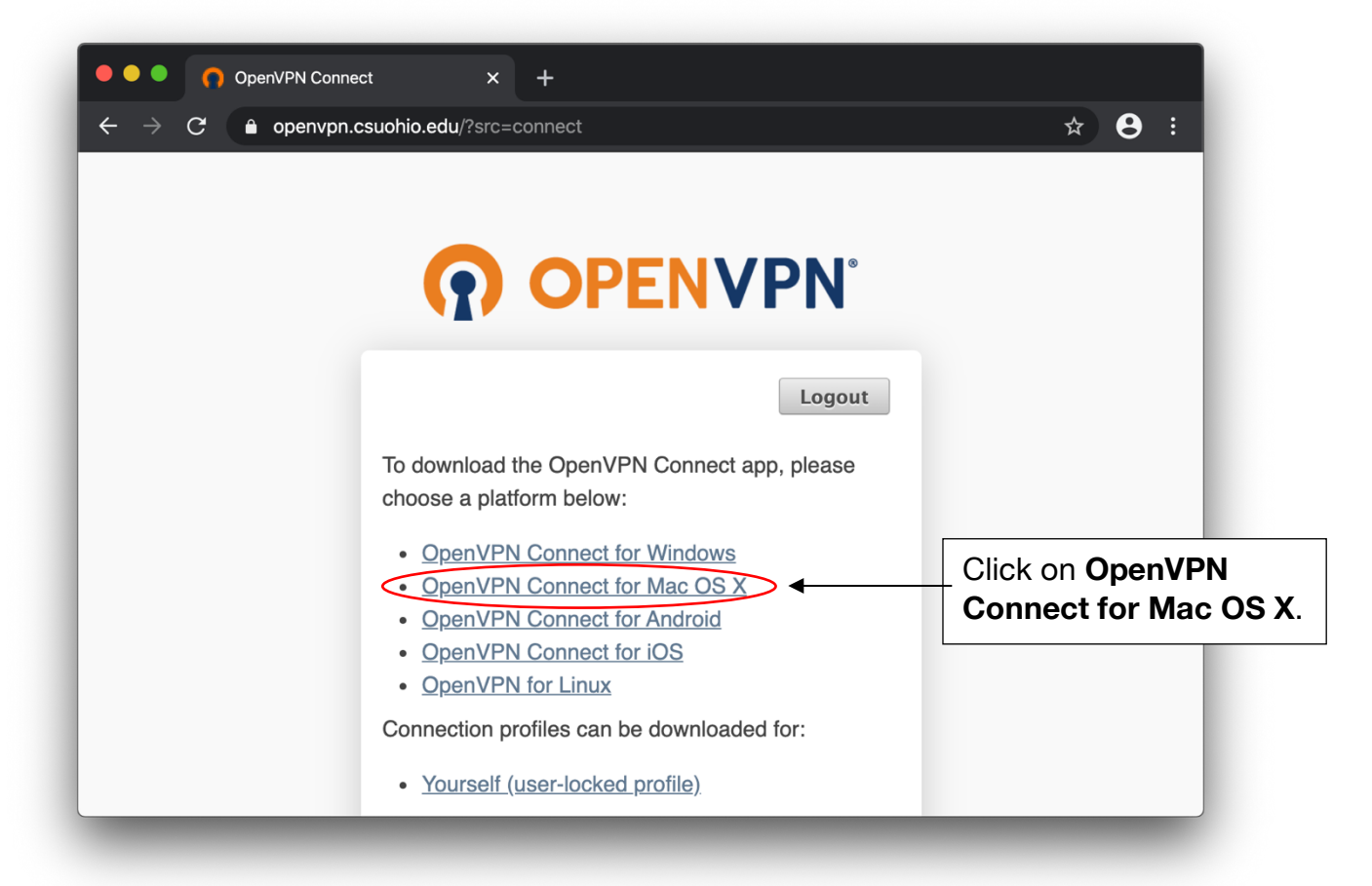

#### Step 3

After OpenVPN Connect has downloaded, click on the down arrow and select **Open**.

|                        |                                | Click <b>Open</b> . |
|------------------------|--------------------------------|---------------------|
|                        |                                |                     |
|                        | Open                           |                     |
|                        | Always Open Files of This Type |                     |
|                        | Show in Finder                 |                     |
| openvpn-connect-2.1dmg | Cancel                         |                     |

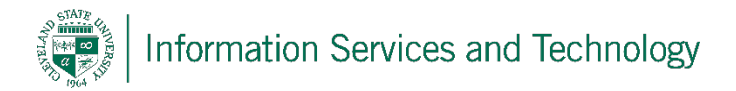

A popup may appear. If not, skip to step 6.

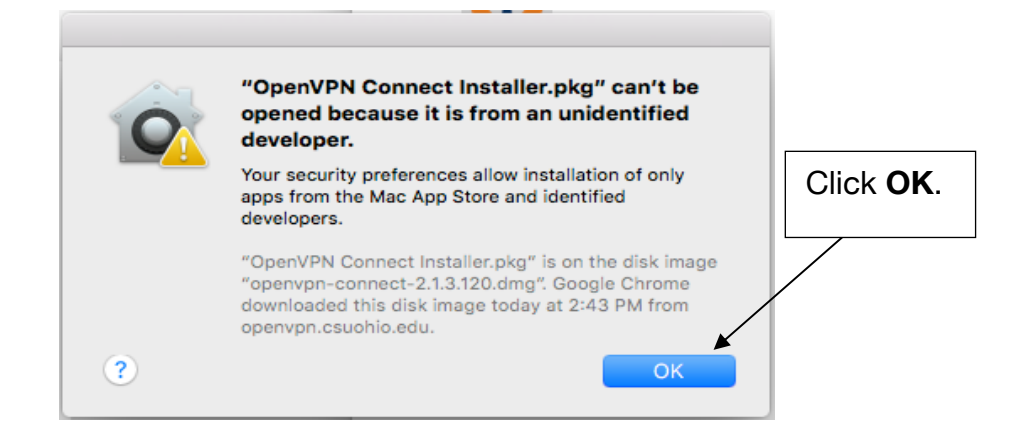

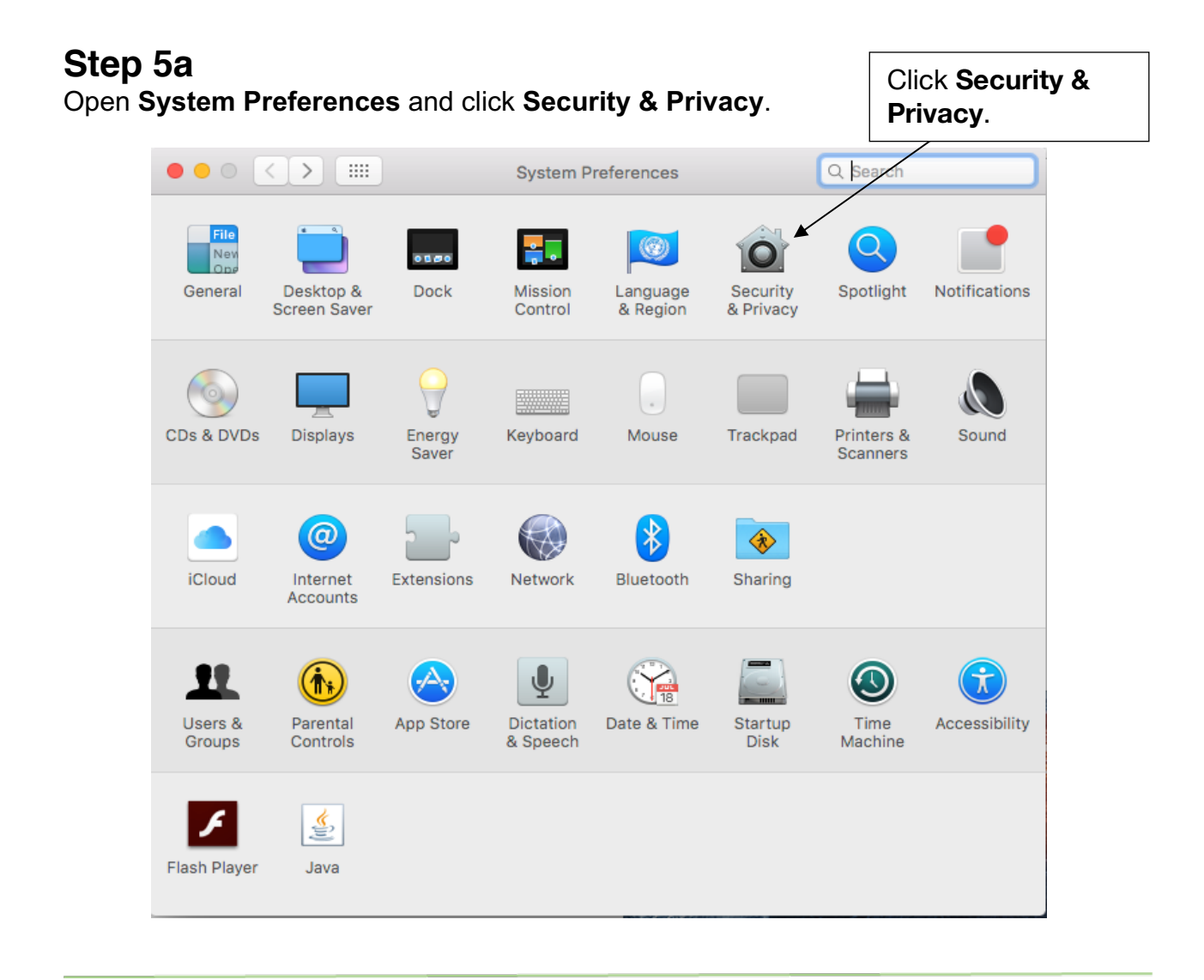

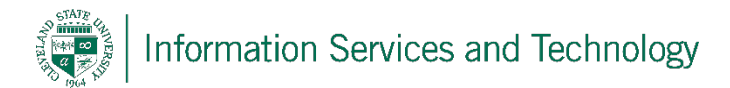

## Step 5b

Click on 'Open Anyway' in the bottom section of the window.

| ••• |                                                                                                    |                                                                        | Security &                                 | Privacy                         |              | Q Sear        | ch           |
|-----|----------------------------------------------------------------------------------------------------|------------------------------------------------------------------------|--------------------------------------------|---------------------------------|--------------|---------------|--------------|
|     |                                                                                                    | General                                                                | FileVault                                  | Firewall                        | Privacy      |               |              |
|     | A login password h                                                                                   | as been set f                                                          | or this user                               | Chang                           | ge Password  |               |              |
|     | 🗹 Require pas                                                                                        | sword 5 mi                                                             | nutes 🗘                                    | after sle                       | ep or screen | n saver begin | s            |
|     | Show a mes                                                                                           | sage when t                                                            | ne screen i                                | s locked                        | Set Lock Me  | essage        |              |
|     | <ul> <li>Disable auto</li> </ul>                                                                     | omatic login                                                           |                                            |                                 |              |               |              |
|     |                                                                                                    |                                                                        |                                            |                                 |              |               |              |
|     |                                                                                                    |                                                                        |                                            |                                 |              |               | Click        |
|     |                                                                                                    |                                                                        |                                            |                                 |              |               | Olloit       |
|     | Allow apps downlos                                                                                   | aded from:                                                             |                                            |                                 |              |               | Open Anyway. |
|     | Allow apps downloa                                                                                   | aded from:                                                             |                                            |                                 |              |               | Open Anyway. |
|     | Allow apps downloa                                                                                   | aded from:<br>ore<br>ore and ident                                     | ified devel                                | opers                           |              |               | Open Anyway. |
|     | Allow apps downloa<br>Mac App St<br>Mac App St<br>Anywhere                                           | aded from:<br>ore<br>ore and ident                                     | ified devel                                | opers                           |              |               | Open Anyway. |
|     | Allow apps downloa<br>Mac App St<br>Mac App St<br>Anywhere<br>"OpenVPN Connect<br>opening because it | aded from:<br>ore<br>ore and ident<br>t Installer.pkg<br>is not from a | ified devel<br>9″ was bloc<br>n identified | opers<br>ked from<br>I develope | Open .<br>r. | Anyway        | Open Anyway. |

## Step 6

The installer will open. Click Continue.

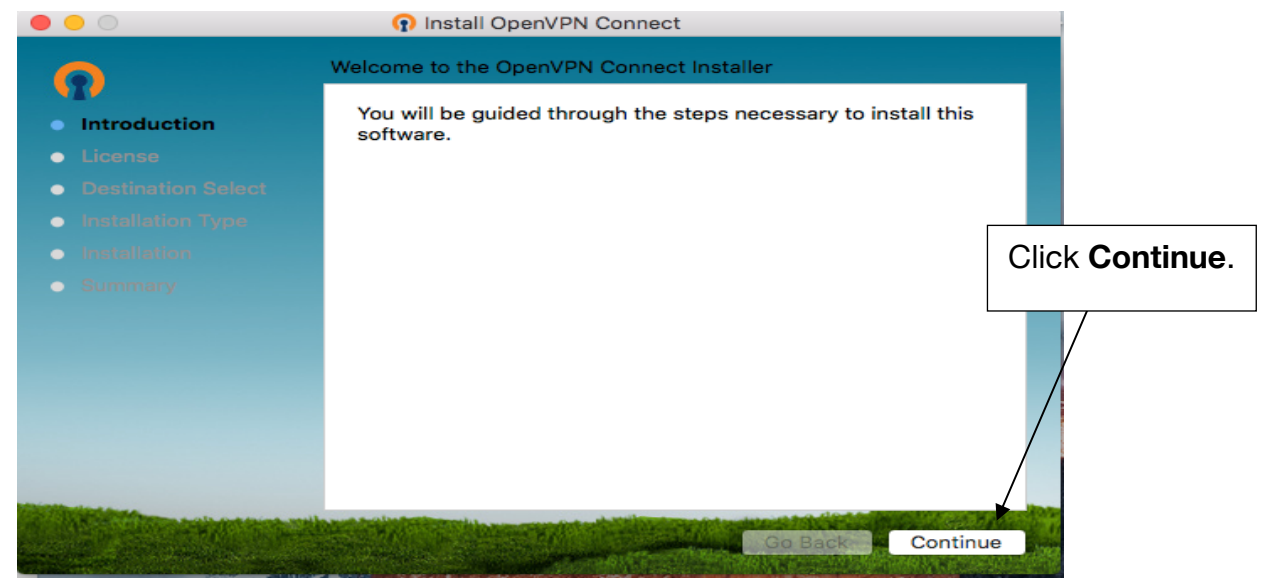

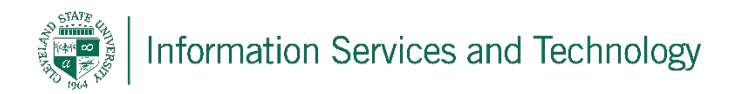

# Step 7a

Proceed through the installer by clicking **Continue**.

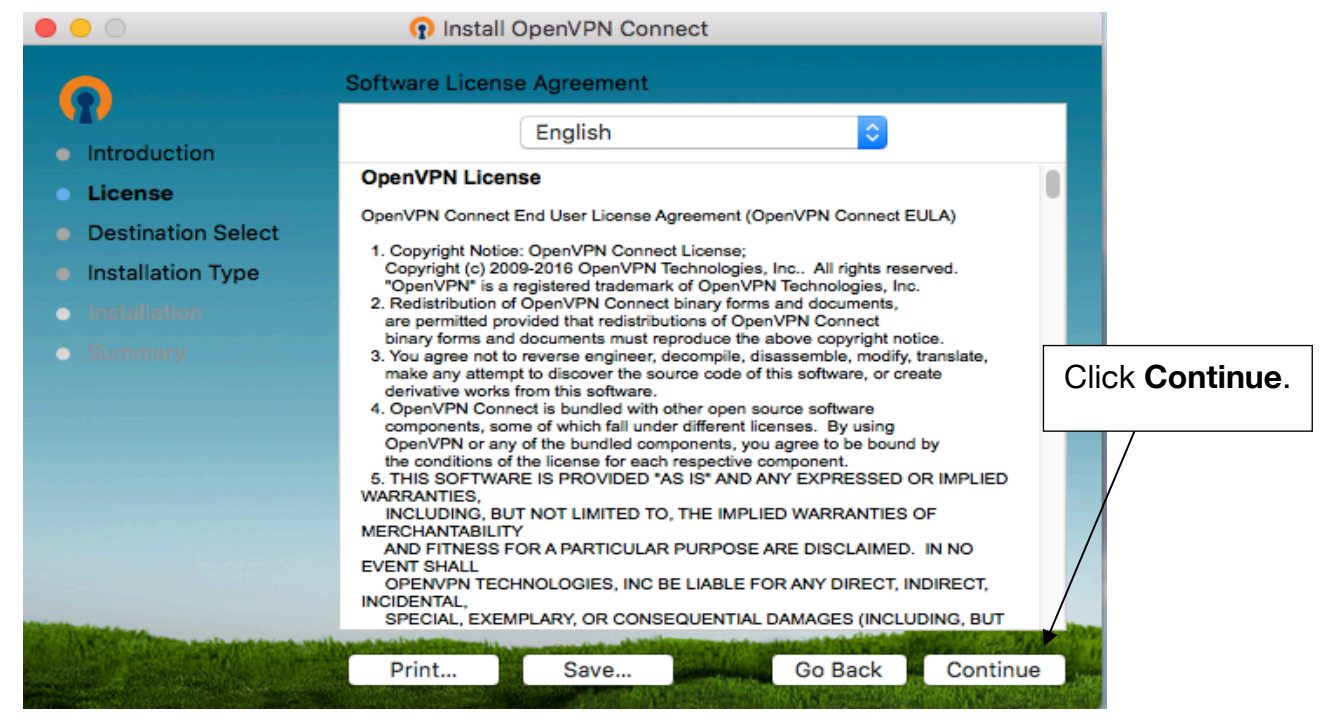

## Step 7b

There will be two warning popups that appear. Click on the **Yes** button for both popups, then click **Install**.

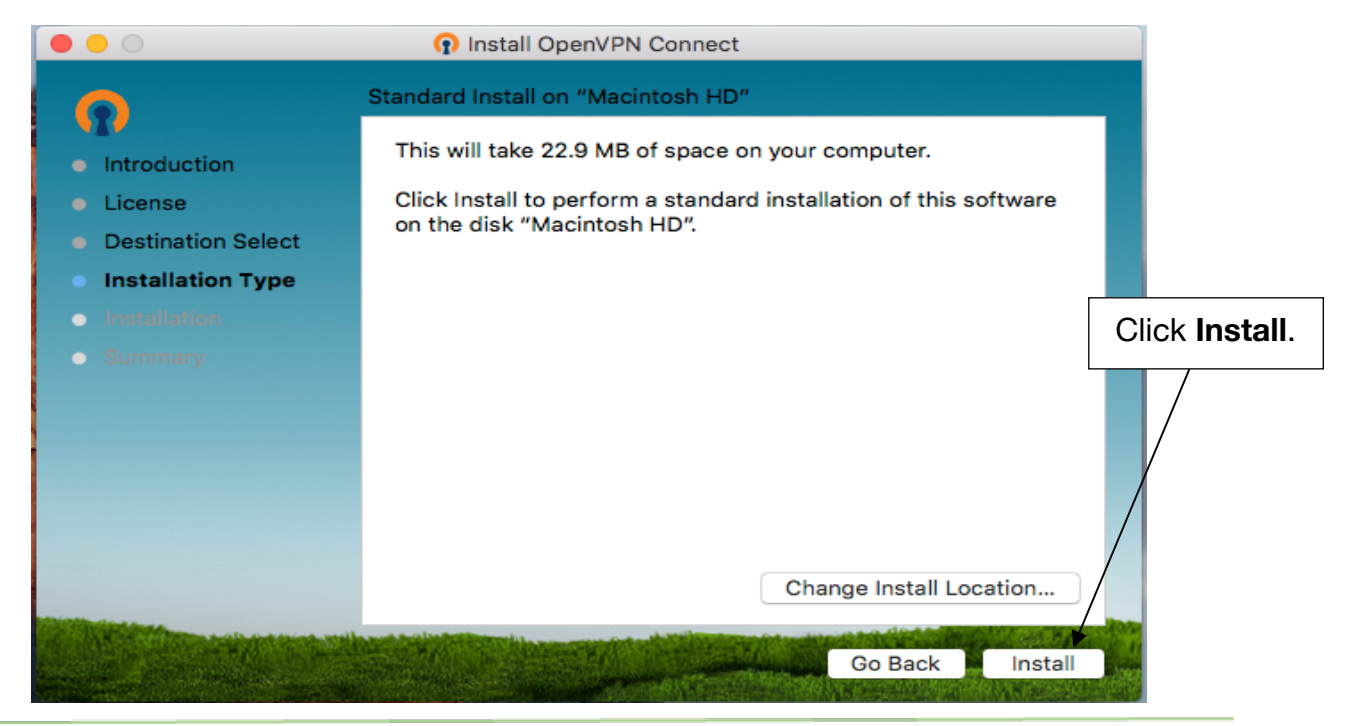

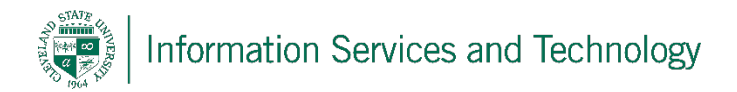

Click **Close** once the installer has finished.

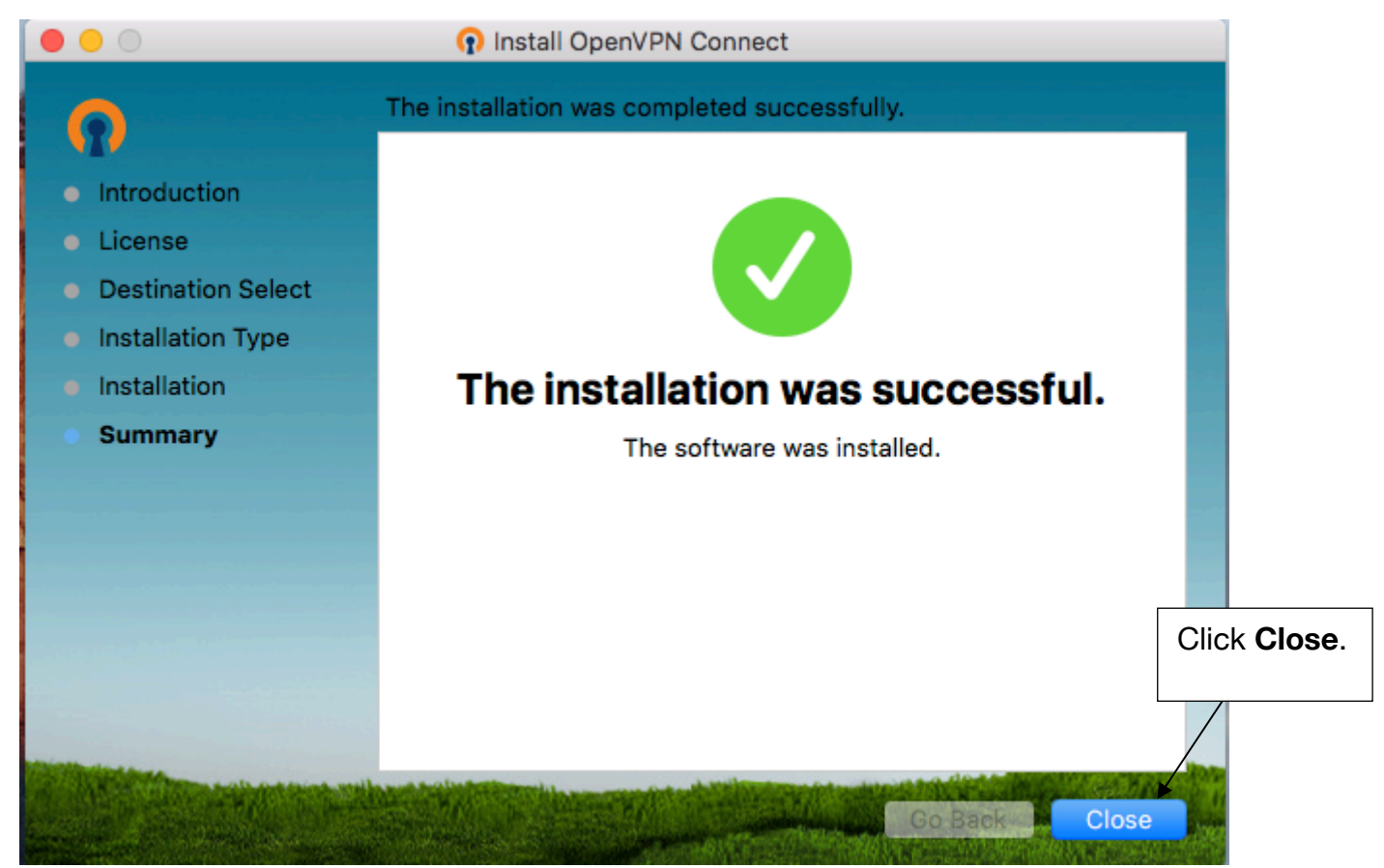

## Step 9

Locate the orange OpenVPN logo in the status bar in the top right corner of your screen. Right-click the logo and choose **Connect to openvpn.csuohio.edu** 

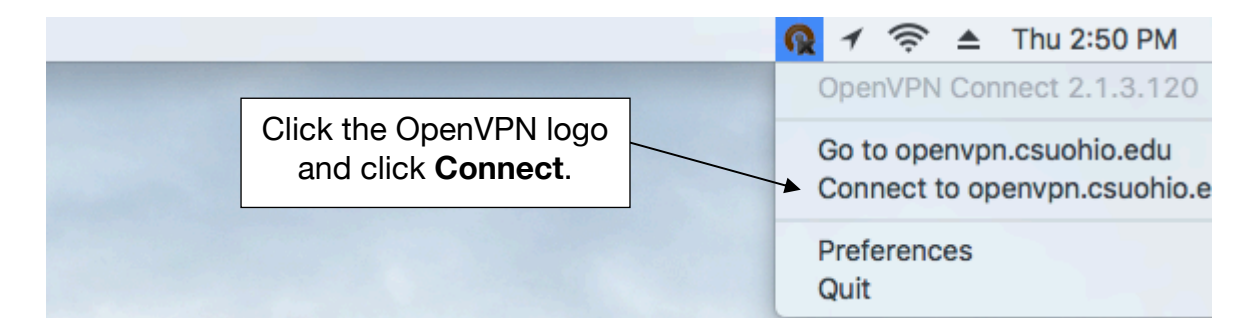

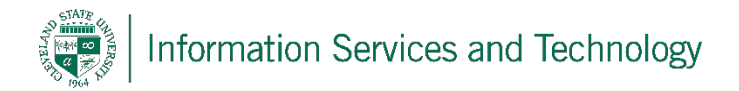

Enter your credentials into the fields provided.

|           | OpenVPN - Login     |                |
|-----------|---------------------|----------------|
| •         | PENVPN™             |                |
| Server:   | openvpn.csuohio.edu |                |
| Username: | 1234567             | Click Connect. |
| Password: | •••••               |                |
|           | Cancel Connect      |                |

# Step 11

Locate the orange OpenVPN logo in the status bar again. The green check mark indicates you are successfully connected to the VPN.

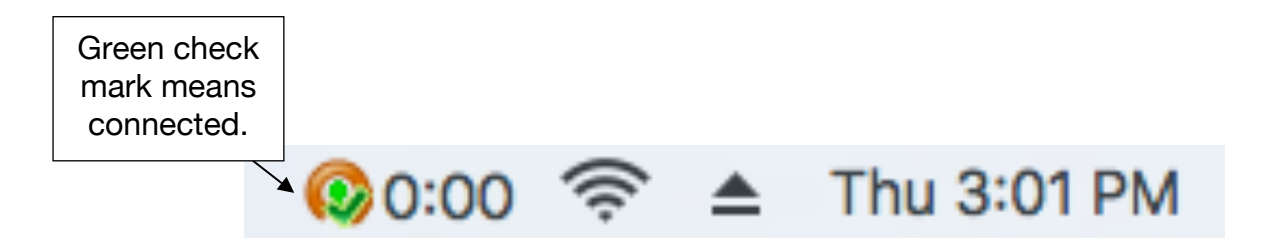

Once connected to the VPN, you will be able to remotely access your office computer by following the Remote Desktop Connection guides found on our website: <u>https://www.csuohio.edu/technology-security/vpn-remote-access</u>

#### **Reporting Problems**

If you have any problems during the installation or use of the VPN client, please email <u>security@csuohio.edu</u> and include a thorough description of the problem (attaching screenshots would be helpful).